## **How to Check Your Domain Authority**

- 1. Head over to https://websiteseochecker.com/domainauthority-checker/
- 2. Enter your domain name
- 3.At the bottom of the screen you will see your domain authority

## Want a good explanation of Domain Authority? **Check out Moz's article here**

## **How to Check Your Backlinks**

- 1. Head over to https://www.semrush.com/analytics/backlinks ind Domains Overall Toxicity Score 2. Enter your domain name Set up Backlink Audit o view the Toxicity Score metric 3. Create a free account and log in create a campaign in Backlink Audit. It will take several minutes. 4. Click Set up Backlink Audit More about Backlink Audit
  - 5. Wait
  - 6. Click on Backlink Audit on the side menu
  - 7. Look at the overview, toxicity score and more

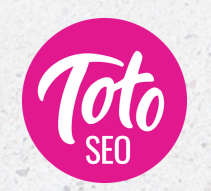

https://totoseo.com

LINK BUILDING **Backlink Analytics** klink Audit

DA

25